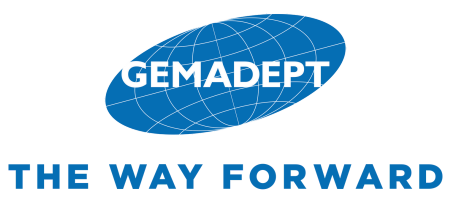

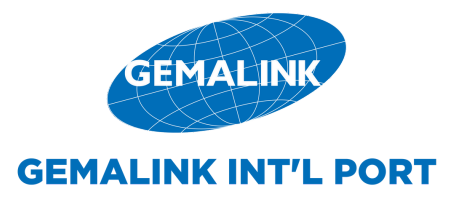

HỆ THỐNG CẢNG THÔNG MINH S M A R T P O R T

# HƯỚNG DẪN QUY TRÌNH ĐĂNG KÝ NHẬN CONTAINER HÀNG NHẬP TRÊN SMARTPORT

## CÅNG GEMALINK

## HƯỚNG DẪN THỰC HIỆN LỆNH GIAO CONTAINER HÀNG NHẬP TRÊN SMARTPORT

Quý khách vui lòng chọn cảng

CÅNG GEMALINK

Х

- Truy cập vào website: http://smartport.gemadept.com.vn
- Đăng nhập:
- TÊN ĐĂNG NHẬP: Là mã số thuế của doanh nghiệp
- Sau khi đăng nhập, chọn CẢNG GEMALINK

| THE WAY FORWARD                                                                                        | HỆ THỐNG CẢNG THÔNG MINH<br>S M A R T P O R T                                                                                                    |                     |                        |                                 |  |  |
|----------------------------------------------------------------------------------------------------|----------------------------------------------------------------------------------------------------|---------------------|------------------------|---------------------------------|--|--|
| 🏫 Các câu hỏi thường gặp Hướng dẫn sử dụng                                                             |                                                                                                    |                     |                        |                                 |  |  |
| Đăng nhập Đăng Ký                                                                                      | Tra cứu Container                                                                                                    | Tra cứu BL/Booking  | Tra cứu hóa đơn Tra cứ | ru Lịch tàu Tra cứu e-Eir       |  |  |
| SMARTPORT   GEMADEPT CORPORATION     A TÊN ĐĂNG NHẬP   Mặt Khẩu   Ghi nhớ   Quên mật khẩu?   Dăng nhập | Click đăng nhập                                                                                                    | E NHÂP Số CONTAINER | 3 24                   | 9 <u>E MĂ XÁC NHÂN</u> <u>Q</u> |  |  |
| PHƯƠNG THỨC THANH TOÁN TẢI Ủ<br>napasž VISA 🐨                                                          | PNG DUNG VÂN TĂI       On       Ogle Play       Image: Complex of the state of the state of |                     | CHÚNG TÔI              | HOTLINE                         |  |  |
|                                                                                                    |                                                                                                    |                     |                        |                                 |  |  |

## HƯỚNG DẪN THỰC HIỆN LỆNH GIAO CONTAINER HÀNG NHẬP TRÊN SMARTPORT

 Tại màn hình giao diện chính, chọn tác nghiệp "Lệnh Giao Cont Hàng" để thực hiện khai báo thông tin

| THE WAY FORWARD | Chào mừng đến v<br>CẢNG GEMALI<br>Hotline: 0978.906 | ới<br><u>NK</u><br>.093                                                                                                    | HỆ THỐNG CẢNG THÔNG MINH<br>S M A R T P O R T |                                             |                         |              |                          |  |  |
|-----------------|-----------------------------------------------------|----------------------------------------------------------------------------------------------------|-----------------------------------------------|---------------------------------------------|-------------------------|--------------|--------------------------|--|--|
| 🚠 Chuyển cảng   | 😚 Tổng quan                                         | 👚 Tác nghiệp 👻 🕥 Công c                                                                                                    | ụ × 💮 Tracứu × 💮 Hỗ trợ × 🕀                   | ) Cấu hình 🔻 👚 Thống kê - Báo cáo 🗸         | 🕥 Quản trị khách hàng 🗸 | 💮 Quản trị h | iệ thống 🗸               |  |  |
|                 | Hu                                                  | Lệnh Giao Cont Hàng                                                                                                    | Click                                         | Lệnh rút hàng Container                     | Quản lý EDO             |              | Tắc nghiệp               |  |  |
| 🖭   Hướng dẫ    | in 7 lệnh cơ bản                                    | Lệnh Giao Cont Rỗng                                                                                                    | Quản lý booking                               | Lệnh dịch vụ                                |                         | na Ma        | Lânh Giao Cont Hàng      |  |  |
|                 |                                                     | Lệnh Hạ Cont Hàng                                                                                                    | Quản lý rỗng                                  | Cập nhật thông tin lệnh                     | Hoạc Click              |              | Lenn Glao Cont Hang      |  |  |
|                 |                                                     | Chọn lại cont rỗng                                                                                                    | Lệnh đóng hàng Container                      | Khóa container / Lệnh giao nhận             |                         |              | Lệnh Giao Cont Rỗng      |  |  |
|                 |                                                     | Thing in bits:         27           I Days TauChayle         In Days TauChayle           In Days TauChayle         In Days TauChayle           In Days TauChayle         In Days TauChayle           In Days TauChayle         In Days TauChayle           In Days TauChayle         In Days TauChayle           In Days TauChayle         In Days TauChayle           In Days TauChayle         In Days TauChayle | SFGreiterr Silbestrag Hing Mar Back           | colo: Haan ta<br>Greg al Greg din Theotoc * |                         |              | Lệnh Hạ Cont Hàng        |  |  |
|                 |                                                     | Dig is changer<br>Canadorr O<br>A there is the state<br>A there is the state<br>P is come can be once                                                                                                    | BUTÓC 2                                       | surger Burdic 4                             |                         |              | Lệnh Hạ Cont Rỗng        |  |  |
|                 |                                                     |                                                                                                    | Βυτός 3                                       |                                             |                         |              | Lệnh đóng hàng Container |  |  |
|                 |                                                     | 0                                                                                                    |                                               |                                             |                         |              | Lệnh rút hàng Container  |  |  |
| «               |                                                     | •                                                                                                    |                                               | 0 2020 Could Agris Housed                   | »                       |              | Lệnh dịch vụ             |  |  |

- Mỗi lệnh giao cont hàng nhập có ba phần:
- **1. Danh sách Container** (thông tin containers)
- 2. Thanh toán (tính tổng cước và thanh toán)
- 3. Hoàn tất (hoàn thành, tra cứu, lệnh giao cont)

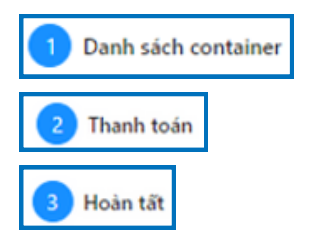

## PHẦN 1: DANH SÁCH CONTAINER

- Bước 1: Nhập thông tin lệnh gồm: Số EDO, Số vận đơn (B/L) hoặc số Booking, Hạn lệnh và Hạn lưu cont.
- Bước 2: Nhập thông tin chủ hàng
- Bước 3: Chọn phương thức vận chuyển "Xe chủ hàng "
- Bước 4: Nạp dữ liệu

| 🖧 Chuyến cảng 👚 Tổng quan 🕥 Tác nghiệp 🗸 🕥 Công | cụ × 🏠 Tra cứu × 🛱 Hỗ trợ × 🛱 Cấu hình × 🛱 Thốn | g kễ - Báo cáo 🔻 🕅 Quản trị khách hàng 👻 🍞 Quản trị hệ thống 👻 |                                                |
|-------------------------------------------------|-------------------------------------------------|----------------------------------------------------------------|------------------------------------------------|
| Thông tin lệnh - Giao container hàng 🧷          | 1 Danh sách container                           | 2 Thanh toán                                                   | (3) Hoàn tất                                   |
| MASTERBILL O HOUSEBILL                          |                                                 |                                                                |                                                |
| Số D/O                                          |                                                 |                                                                |                                                |
| SÓ BL/BOOKING                                   | Bước 1: Nhập thông tin lệnh                     |                                                                |                                                |
| Số container                                    |                                                 |                                                                |                                                |
| 🛱 HẠN LỆNH *                                    |                                                 |                                                                |                                                |
| Thông tin chủ hàng                              |                                                 |                                                                |                                                |
| AT CHỦ HÀNG *                                   | Bước 2: Nhập thông tin chủ hàng                 |                                                                |                                                |
| A TÊN NGƯỜI ĐẠI DIỆN A SỐ ĐIỆN THOẠI            |                                                 | Truy vấn thông tin lệnh để nạp dữ liệu container               |                                                |
| 🗟 СНІ СНÚ                                       | 4                                               |                                                                |                                                |
| Phương thức vận chuyển     Sà lạn               | Bước 3: Chọn phương thức vận chuy               | rển                                                            |                                                |
| C Nap dữ liệu Bước 4                            | Nạp dữ liệu                                     |                                                                |                                                |
| Lệnh kép trả rỗng                               |                                                 |                                                                |                                                |
|                                                 |                                                 |                                                                | Version 3.1.0 © 2020 CEH. All Rights Reserved. |

## PHẦN 1: DANH SÁCH CONTAINER

- Sau khi "Nạp dữ liệu", danh sách containers sẽ được hiển thị.
- Click "Tiếp theo" để sang phần Thanh toán.

| CEMADEPT COMPONATION                                                | File                | HĘT                | IONG CANG THÔNG MINH<br>SMARTPORT   |                         |                     | 0           |
|---------------------------------------------------------------------|---------------------|--------------------|-------------------------------------|-------------------------|---------------------|-------------|
| ⑦ Chuyển cảng Tổng quan ⑦ Tác nghiệp · ⑦ CSKH ·                     | 🕐 Tra cứu 👻 🕐 Hồ    | trợ - 😯 Cấu hình - | 🕐 Danh mục 👻 👚 Thống kê - Báo cáo 🗸 | 👚 Quản trị khách hàng 🗸 | Quản trị hệ thống ~ |             |
| Thông tin lệnh - Giao container hàng 🧭                              | 1 Danh sách contain | er                 | 2 Thanh toán                        |                         | 3                   | ) Hoàn tất  |
| MASTERBILL O HOUSEBILL                                              |                     | •                  | Q                                   |                         |                     |             |
| S GMD123                                                            | GMDU2408695         | Thanh lý hải quan  | Chưa thanh lý                       | Trong lượng             | 28200               |             |
| GM020SGNHPH7430                                                     | -                   | BL/HB              | GMD205GNHPH7430                     | Số chì                  | 50629               |             |
|                                                                     |                     | Hướng              | Import                              | Hàng Nội / Ngoại        | Nội                 |             |
| MAN LOW CONT                                                        |                     | Hãng khai thác     | GMD                                 | Nhiệt độ                |                     |             |
| 1         2020-12-12 23:59:59         1         2020-12-12 23:59:59 |                     | Kich cỡ ISO        | 22G0                                | Mã nguy hiểm            |                     |             |
| Thông tin chủ hàng                                                  |                     | Full / Empty       | Full                                | Nơi trả rồng            |                     |             |
| CHI SINC -                                                          |                     | Loại hàng          | General                             | Số ngày miền            |                     |             |
|                                                                     |                     |                    | Thông                               | tin tài xế              |                     |             |
| IN NGUYEN VAN A IN 0936713996                                       |                     | = 15A11111         | - TÊN TÂI XÊ                        | = 021275276             | = 10 0126 THOM      |             |
| B HUONG DAN SU DUNG                                                 |                     | E_ 1381111         |                                     | - 031373370             | - 0330/13330        |             |
| Phương thức vận chuyển                                              |                     |                    |                                     |                         |                     |             |
|                                                                     |                     |                    |                                     |                         |                     |             |
| (i) Nan di Lièu                                                     |                     |                    |                                     |                         |                     |             |
|                                                                     |                     |                    |                                     |                         |                     |             |
|                                                                     | 1/1                 |                    |                                     |                         |                     |             |
|                                                                     |                     | 50005              |                                     |                         |                     |             |
|                                                                     |                     |                    |                                     |                         |                     | Tiếp theo   |
| 8                                                                   |                     |                    |                                     |                         |                     |             |
| -                                                                   |                     |                    |                                     |                         | © 2020 CEH. All I   | Kigr served |

Click

- Nhập Mã số thuế (MST) của công ty vào thanh tìm kiếm.
- Click vào biểu tượng tìm kiếm để chọn công ty cần tra cứu.
- Nếu MST chưa có trên hệ thống, vui lòng liên hệ bộ phận thương vụ (0967 247 158) để được hỗ trợ

| Chào mừng đến với<br>CẢNG GEMALINK<br>Hotline: 0978.906.093 |                         | HỆ THỔNG CẢNG THÔNG MINH<br>S M A R T P O R T                                                  | 0          |
|-------------------------------------------------------------|-------------------------|------------------------------------------------------------------------------------------------|------------|
| Chuyển cảng Tổng quan Tác nghiệp - Tống CSKH                | 🗸 🍘 Tracúu 🗸 🌚 Hỗ trợ 🤟 | 👚 Cấu hình 🗸 💮 Danh mục 👻 💮 Thống kê - Báo cáo 🤟 🍞 Quản trị khách hàng 🖌 🍸 Quản trị hệ thống 🗸 |            |
| Thông tin lệnh - Giao container hàng 🧬                      | 🕗 Danh sách container — | 2 Thanh toán                                                                                   | 3 Hoàn tất |
| MASTERBILL O HOUSEBILL                                      |                         |                                                                                                |            |
| GMD123                                                      |                         | Click                                                                                          |            |
| GMD20SGNHPH7430                                             |                         |                                                                                                |            |
| 5 CONTAINSE<br>GMDU2408695                                  |                         | Vui long chọn đói tượng thanh toạn đe nạp dư liệu!                                             |            |
| HAN LUN + 123:59:59                                         |                         | test value : 0101394833 (just for test for NDV)                                                |            |
| Thông tin chủ hàng                                          |                         | Nhân MST để lên hóa đơn                                                                        |            |
| GEMADEPT ©                                                  |                         |                                                                                                |            |
| IN NGUYEN VAN A IN 0936713996                               |                         |                                                                                                |            |
| HUONG DAN SU DUNG                                           |                         |                                                                                                |            |
| Phương thức vận chuyển                                      |                         |                                                                                                |            |
| Xe chủ hàng Sà lan                                          |                         |                                                                                                |            |
| Ap dữ liệu                                                  |                         |                                                                                                |            |
|                                                             |                         |                                                                                                |            |

#### Chọn "Xác nhận thanh toán" để tiếp tục thực hiện thanh toán.

| Chào mừng đến với<br>CẢNG GEMALINK<br>Hotline: 0978.906.093        |                 |                               | HỆ T               | HỐNG CẢN<br>SMAR | IG THÔN<br>T P O R 1 | NG MINH            |                    |                       |           |                     |                         |
|--------------------------------------------------------------------|-----------------|-------------------------------|--------------------|------------------|----------------------|--------------------|--------------------|-----------------------|-----------|---------------------|-------------------------|
| ⑦ Chuyển cảng Tổng quan ⑦ Tác nghiệp · ⑦ CSKH                      | 🗸 🕜 Tra cứu 🤟   | 🕜 Hỗ trợ 🗸                    | 😧 Cấu hình 🗸       | 😧 Danh mục       | - 💮 Ты               | ống kể - Báo cáo 🗸 | 😧 Quá              | in trị khách hàng 🕞   | 😧 Quản tr | i hệ thống 🗸        | -                       |
| Thông tin lệnh - Giao container hàng 🧷                             | 🕑 Danh sáci     | h container                   |                    |                  |                      | 2 Thanh toán       |                    |                       |           |                     | - 3 Hoàn tất            |
| MASTERBILL O HOUSEBILL                                             | Tách hóa đơn    |                               |                    |                  |                      |                    |                    |                       |           |                     |                         |
| GMD123     St th                                                   | Mã số thuế      | 01013                         | 94833              |                  |                      |                    |                    | 8                     | Thành tiế | n                   | 532,000                 |
| GMD20SGNHPH7430                                                    | Khách hàng      | cóno                          | TY TNHH TI TAN VIÊ | T NAM            |                      |                    |                    |                       | Tiền thuế | F                   | 53,200                  |
| HAN LEWN - HAN LEW CONT<br>2020-12-12 23:59:59 2020-12-12 23:59:59 | Địa chỉ         | TŐ 3,                         | PHƯỜNG ĐỊNH CÔN    | 5, QUẬN HOÀNG M  | AI, THÀNH PH         | ố hà nội           |                    |                       | Tổng tiế  | n                   | 585,200                 |
| Thông tin chủ hàng                                                 | Phí năng hàng Q | Diễn giải<br>SP từ xe -> cont | ×                  | 22G0             | Loại hàng<br>General | Số lượng           | Đơn giá<br>532,000 | Thành tiên<br>532,000 | VAT(%)    | Tiền thuế<br>53,200 | Tống tiên<br>585,200    |
| GEMADEPT     S5 orden Textual     NGUYEN VAN A     EN 0036713996   |                 |                               |                    |                  |                      |                    |                    |                       |           |                     |                         |
| HUONG DAN SU DUNG                                                  |                 |                               |                    |                  |                      |                    |                    |                       |           |                     |                         |
| Phương thức vận chuyển     O Sà lan                                |                 |                               |                    |                  |                      |                    |                    |                       |           |                     |                         |
| <ul> <li>Nạp dữ liệu</li> </ul>                                    | Chon            |                               |                    | μ το ά Νι        | **                   |                    |                    |                       |           |                     |                         |
|                                                                    | Chộn            |                               |                    |                  |                      |                    |                    |                       |           |                     |                         |
|                                                                    | Quay lại        |                               |                    |                  |                      |                    |                    |                       |           | ưu lệnh 🛛 🔀         | c nhận thanh toán       |
| <u>(</u>                                                           |                 |                               |                    |                  |                      |                    |                    |                       |           | © 2020 C            | EH. All Rights Reserved |

- Lựa chọn hình thức thanh toán: Internet Banking.
- Nhập thông tin chủ thẻ.
- Click "Xác thực" để hệ thống gửi mã OTP và hoàn tất giao dịch.

| Chào mừng đến với<br>CẢNG GEMALINK<br>Hotline: 0978.906.093                                                                                                    | нетно                                 | ÓNG CẢNG THÔNG MINH<br>SMARTPORT    |                                               | 0                                          |
|----------------------------------------------------------------------------------------------------|---------------------------------------|-------------------------------------|-----------------------------------------------|--------------------------------------------|
| 🕐 Chuyển cảng Tổng quan 💮 Tác nghiệp 🗸 💮 CSKH 🗸                                                                                                    | 🍘 Tra cứu 👻 🍞 Hỗ trợ 👻 💮 Cấu hình 👻 🔇 | 🕽 Danh mục 🗸 🌍 Thống kể - Bảo cáo 🦂 | 🕆 💮 Quản trị khách hàng 🗸 💮 Quả               | n trị hệ thống 🗸                           |
| Thông tin lệnh - Giao container hàng 🧷                                                                                                    | 🔗 Danh sách container —               | 🗸 Thanh toán                        |                                               | 3 Hoàn tất                                 |
| MASTERBILL O HOUSEBILL                                                                                                    | Siểm tra và khởi tạo giao dịch        | Thanh toán<br>Thanh toán online     | Thanh toán                                    | Hoàn tất<br>Xác nhận hoàn tất<br>giao dịch |
| Image: Second second second | Thanh toán bằng internet banking      |                                     | Bank Name                                     | NHẬP THÔNG TIN<br>CHỦ THỂ                  |
| CHÚ HÀNG *     CHÚ HÀNG *     GEMADEPT      TEN NOUZI GẠI DIEN     NGUYEN VAN A     Số GIỆN THOẠI     O936713996                                                                                                    | LỰA CHỌN PHƯƠNG THỨC<br>THANH TOÁN    |                                     | 234 5678 9876 5432<br>234 12799<br>CARDHOLDER |                                            |
| SHI SHÔ     HUÔNG DAN SU DUNG     Phương thức vận chuyển     Mang Sà Ian     Sà Ian                                                                                                    |                                       |                                     |                                               |                                            |
|                                                                                                    |                                       |                                     | XÁC THỰC     Bồ qua                           |                                            |

- Thông báo giao dịch thành công hiển thị trên màn hình ngay sau khi thanh toán thực hiện thành công.
- Xem hóa đơn nháp bằng cách chọn "Xem hóa đơn nháp".
- Mã lệnh (PIN) có thể dùng để tra cứu thông tin, trạng thái lệnh ở phần Tra Cứu.

| Chảo mừng đến với<br>CẢNG GEMALINK<br>Hotline: 0978.906.093<br>Tổng quan (P) Tác nghiệp v (P) CSKH v                                                                                                    | HỆ THỐNG CẢNG THÔNG MINH<br>S M A R T P O R T<br>ở Tra cứu × ở Hỗ trợ × ở Cấu hình × ở Danh mục × ở Thống kẻ - Báo cáo × ở Quản trị khách hàng × ở Quản trị t                                                                                                    | Pê thống -   |
|----------------------------------------------------------------------------------------------------|----------------------------------------------------------------------------------------------------|--------------|
| Thông tin lệnh - Giao container hàng       Image: Container hàng       Image: Container hàng            • MASTERBILL        HOUSEBILL             • MASTERBILL        HOUSEBILL             • MADZOSGNHPH7430        Image: Container hàng             • MADZOSGNHPH7430        Image: Container hàng             • MADZOSGNHPH7430        Image: Container hàng             • MADZOSGNHPH7430        Image: Container hàng             • MADZOSGNHPH7430        Image: Container hàng             • MADZOSGNHPH7430        Image: Container             • MADZOSGNHPH7430        Image: Container             • MADZOSGNHPH7430        Image: Container             • MADZOSGNHPH7430        Image: Container             • MADZOSGNHPH7430        Image: Container             • MADZOSGNHPH7430        Image: Container             • MADZOSGNHPH7430        Image: Container             • MADZOSGNHPH7430        Image: Container             • MADZOSGNHPH7430        Image: Container             • MADZOSGNHPH7430        Image: Container             • Mining tin chủ hàng        < | Danh sách container     NAÀN TẤT THANH TOÁN     Ioi Giao dịch đã được thực hiện thành công!     Mã giao dịch: FT20265387914970     Mã giao dịch: FT20265387914970     Lệnh nâng hạ     Mă lệnh(PIN): GML22080812345     Mi lệnh (PIN): GML22080812345     Mi lệnh (PIN): GML2080812345     Mi lệnh (PIN): GML2080812345     Mi lệnh (PIN): GML2080812345     Mi lệnh (PIN): GML2080812345 | 3 Hoàn tất   |
| <ul> <li>Nəp dữ liệu</li> </ul>                                                                                                    | NHẤN ĐỂ XEM HÓA ĐƠN NHÁP<br>Cập nhật phương tiện vận tải                                                                                                    | Lầm lệnh mới |

 Đồng thời sẽ gửi Email xác nhận việc đăng ký lệnh và lệnh đang trong trạng thái chờ duyệt.

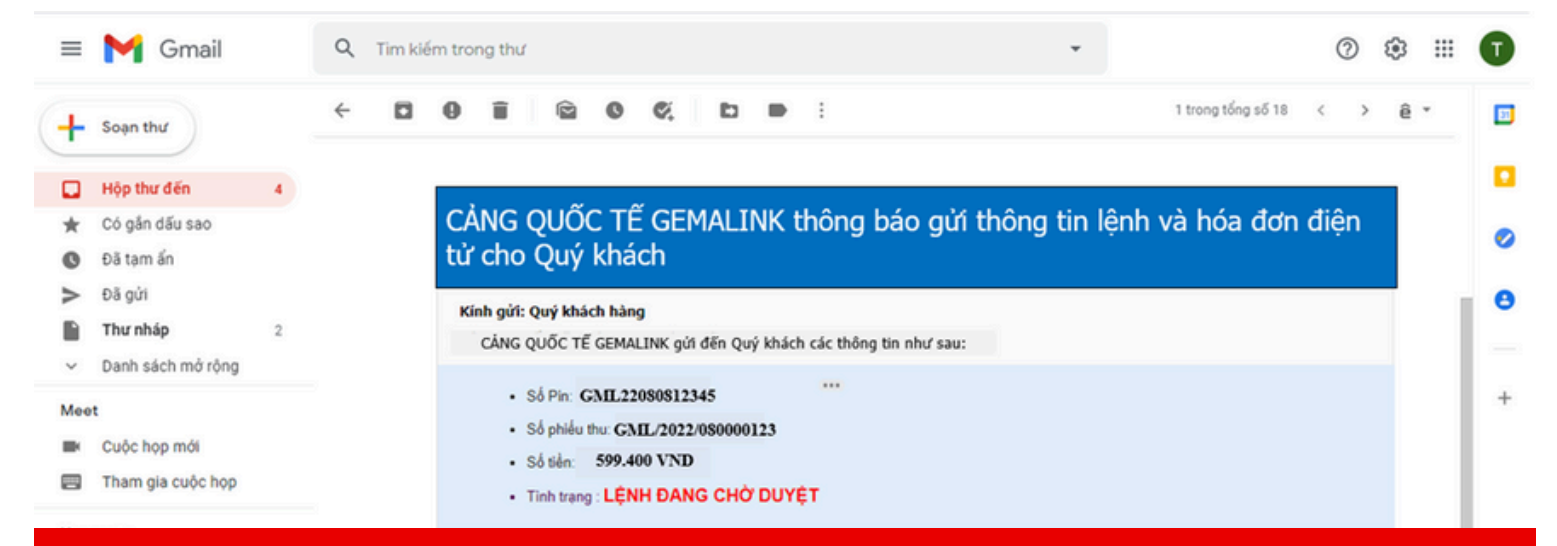

#### Email thông báo lệnh đã được thanh toán và đang chờ duyệt

| Chảo mừng đến với<br>CẢNG GEMALINK<br>Hotline: 0978.906.093 | 🗘 Câu hình - 🗘 Danh mực              | HỆ THỔNG CẢNG TH<br>S M A R T P O<br>c - Thống kẻ - Bảo cáo - | HÔNG MINH<br>RT               |            | 0                 |
|-------------------------------------------------------------|--------------------------------------|---------------------------------------------------------------|-------------------------------|------------|-------------------|
| Tra cứu số pin                                              | STT <sup>†</sup> Mã Pin <sup>†</sup> | Tắc nghiệp 🕴 Chủ hàng                                         | Đỗi tượng thanh toán          | 55 hóa đơn | Ghi chú           |
| <u>≣</u> GML22080812345 Q                                   | 1 GML22080812345                     | LÂY NGUYÊN GEMADEPT                                           | CÔNG TY TNHH TI TAN VIỆT NAM  |            | HUONG DAN SU DUNG |
| E SŐ CONTAINER Q                                            |                                      |                                                               |                               |            |                   |
| E 2020-12-11 00:00:00 E 2020-12-11 23:59:59                 |                                      |                                                               |                               |            |                   |
| 🛞 ແມນ ເພີ ໃຫ້ບ                                              |                                      |                                                               |                               |            |                   |
| STT 1 Sõ PinCode 1 Sõ Container                             | lich cỡ 150                          | Sõxe Tên tài a                                                | về <sup>1</sup> Số điện thoại | Số CMND    | f Công cụ f       |
| 1 GML22080812345-001 GMDU2408695                            | 2260                                 | 15A11111 NGUYENVANA                                           | 0936713996                    | 031375376  | (Lệnh chưa duyệt) |

Lệnh đang trong trạng thái chờ duyệt

## PHẦN 3: HOÀN TẤT

 Sau khi nhân viên giám sát cổng thực hiện duyệt lệnh, hệ thống sẽ xuất và gửi hóa đơn điện tử và QR code về địa chỉ email đăng ký của khách hàng.

| Chảo mừng đến với<br>CÂNG GEMALINI<br>Hotline: 0978.906.05<br>(*) Chuyến cảng Tổng quan (*) | K<br>33<br>Tác nghiệp - 🕐 Tra cứu - 🏈 Cấu hình - 🕐 Danh m                                             | HỆ THỐNG CẢNG TH<br>S M A R T P O<br>yc + ① Thống kẻ - Bảo cáo + | ÔNG MINH<br>RT                      |                                     | 0             |
|---------------------------------------------------------------------------------------------|----------------------------------------------------------------------------------------------------|------------------------------------------------------------------|-------------------------------------|-------------------------------------|---------------|
| Tra cứu số pin                                                                              | STT <sup>1</sup> Mã Pin                                                                               | Tác nghiệp 🧍 Chủ hàng 🕴                                          | Đối tượng thanh toán                | Số hóa đơn                          | GN chú        |
|                                                                                             | q 1 GML22080812345                                                                                    | LÄY NGUYÊN GEMADEPT                                              | CÔNG TY TNHH TI TAN VIỆT NAM        | DV/17E0003082 HUONG DA              | AN SU DUNG    |
| E SÓ CONTAINER                                                                              | ۹                                                                                                    |                                                                  |                                     |                                     |               |
| 1 2020-12-11 00:00:00                                                                       | (* 1×20<br>(2-11 23:59:59                                                                             |                                                                  |                                     |                                     |               |
| 🛞 ໄຟຟ ຕໍ່ມີ ໃຊ້ປ                                                                            | Q, Tra cóu                                                                                            |                                                                  |                                     |                                     |               |
| STT 1 Sõ Piedade                                                                            | 55 Container Kich of 150                                                                              | Sõue Tên tê                                                      | i vĩ                                | \$5.0MD                             | Cine cu       |
| 1 GML22080812345-001                                                                        | GMDU2408695 22G0                                                                                      | 15A11111 NGUYENWANA                                              | 0936713996                          | 031375376 Cr                        | i tilt        |
|                                                                                             | Lệnl                                                                                                  | n đã được duyệ                                                   | t                                   |                                     |               |
| ≡ 附 Gmail                                                                                   | Q Tim kiếm trong thư                                                                                  |                                                                  | *                                   | 0                                   | ۵ 🖩 🕤         |
| <ul> <li>→ Soạn thư</li> <li>→ Hộp thư đến 4</li> <li>→ Có gắn dấu sao</li> </ul>           | <ul> <li>← □ ● ■ ■ ● ● €</li> <li>CÔNG TY CỔ PHẦN C</li> <li>từ cho Quứ khách</li> </ul>              | 🗈 🖻 i                                                            | ông báo gửi thông tin               | 1 trong tổng số 18 < >              | ê 🔹 🗈<br>ện 🖸 |
| Dã tạm ẩn                                                                                   | Kính gửi: Quý khách hàng                                                                              |                                                                  |                                     |                                     | - 0           |
| Đã gửi                                                                                      | CÔNG TY CỔ PHẦN CÁNG NAM ĐÌN                                                                          | IH VŨ gửi đến Quý khách các thông tin                            | như sau:                            |                                     |               |
| ▶     Thư nháp     2       ✓     Danh sách mở rộng                                          | <ul> <li>Số Pin: NDV201211926</li> <li>Số hóa đơn: DV/17E000</li> <li>Số tiến: 585,200 VND</li> </ul> | 14<br>3082                                                       |                                     |                                     | -             |
| Cuộc họp mới                                                                                |                                                                                                    |                                                                  |                                     |                                     |               |
| Tham gia cuộc họp                                                                           |                                                                                                    |                                                                  |                                     |                                     |               |
| Hangouts                                                                                    | Đế tra cứu thông tin lệnh và hóa đ                                                                    | in, Quý khách vui lòng nhãn nút:                                 |                                     |                                     | 11            |
| Không có cuộc trò chuyện nào gần<br>đây<br>Bắt đầu một cuộc trò chuyện mới                  | TRA CIÚU LÊNH<br>QRCODE VÀ HÓA ĐƠN Đ                                                                  | XEM HÓA ĐƠN<br>IỆN TỬ ĐƯỢC GỬI VỀ EM.                            | AIL KHÁCH HÀNG                      |                                     |               |
| ± Φ                                                                                         | Lưu ý: Mã Pin này có thể thay thể cho<br>cầu chủ hàng.                                                | Lệnh hạ/lấy cont. Để nghị quý khách hi                           | àng bảo mật và giao chỉ định cho Tả | ii xế thực hiện tác nghiệp theo yêu | >             |

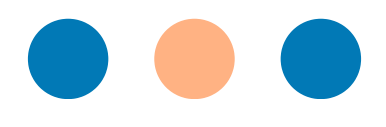

# XIN CHÂN THÀNH CẢM ƠN

<u>Điện thoại hỗ trợ Smartport:</u>

- Điều độ cổng/Duyệt lệnh/ Khai báo: 0978 906 093 hoặc 0254 247 9999 (Ext: 875)
- Thương vụ/hóa đơn: 0967 247 158 hoặc 0254 247 9999 (Ext: 833)
- Đăng ký tài khoản: 0978 247 846 hoặc 0254 247 9999 (Ext: 892)

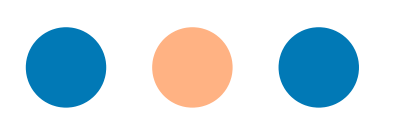